# **EITK2000**

System for the configuration, maintenance and diagnostics of IRIS and ENEA series devices.

## About this manual

DCMIIN1PEITK2000 MANUAL CODE

1.00 VERSION

The information contained in this document is the sole property of INIM Electronics s.r.l. **COPYRIGHT** Copying, reprinting or modification of this document, in part or as a whole, is not permitted without prior authorization in writing from INIM Electronics s.r.l. All rights reserved.

# Manufacturer's details 1

Manufacturer:INIM Electronics s.r.l.Production plant:Centobuchi, via Dei Lavoratori 1063076 Monteprandone(AP), ItalyTel:+39 0735 705007Fax:+39 0735 704912e-mail:info@inim.bizWeb:www.inim.biz

The persons authorized by the manufacturer to repair or replace the parts of this system have authorization to work on INIM Electronics brand devices only.

## General description 2

 ${\rm EITK1000}$  is a kit for the configuration, maintenance and diagnostics of IRIS and ENEA series devices.

It comes in a case containing:

C F

- EDRV2000, manual programmer and loop driver
- EITK-PWSP, 27.6V power supply ----
- CD containing FireGenius-PRO, configuration and control software (also available from www.inim.biz)
- USB A cable mini USB B for the connection of the EDRV2000 to a PC
- USB A cable micro USB B for the connection of the EDRV2000 to ICP port equipped devices
- Installation and Programming manual (this manual).

The EDRV2000 driver (included in EITK2000 kit) is capable of operating autonomously  $\ensuremath{\mathsf{EDRV2000}}$  by way of its internal battery, keypad and display.  $\ensuremath{\mathsf{EDRV2000}}$ 

However, when the EDRV2000 driver is connected to a PC it is powered through the USB port and charges its own internal battery.

The EDRV2000 driver can be used for the following operations:

- manual configuration of the addresses of analogue-addressable devices from the Enea series
- diagnosis of a loop of addressable devices (or single device) from the Enea series
- diagnosis and configuration of the operating parameters of a line of conventional devices (or single device) from the Iris series
- configuration of the parameters of visual-audible alarm devices from Inim's 1000 and 2000 series

inim

The FireGenius-PRO software provides the installer/programmer with functions for **FIREGENIUS-PRO** configuration and addressing as well as monitoring and diagnoses of the loop, conventional lines and their connected devices.

The software also provides functions for the programming and setting of alarm tones and customized voice messages on visual-audible signalling devices.

These functions are available through a graphic interface.

The system is displayed as a tree structure in which nodes are represented by the icons of the system devices.

It is possible to access, view and interact with each individual device on the system.

On application startup, login will be requested before access is allowed.

The administrator provided default information is as follows:

- username = "admin"
- password = "inimmini"

The user provided default information is as follows:

- username = "user"

password = "password"

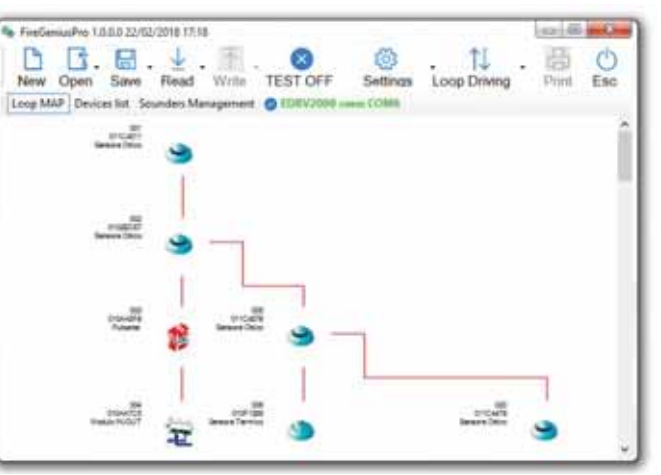

The EITK2000 allows you to configure each detector in accordance with the I environment it is installed in. It is possible to connect to a line of detectors and perform a complete diagnosis for each individual detector in order to test functionality, verify real-time values, view the contamination level in the optical smoke chamber and change the sensitivity and operating mode.

DETECTORS

The non-volatile memory of each detector saves the smoke and temperature values recorded in the 5 minutes prior to the last alarm thus revealing the progression of both the smoke and temperature values.

The kit takes advantage of the Versa++ technology incorporated in IRIS and ENEA conventional detectors, which permits the configuration of each detector to suit its specific environment. Therefore, it is possible to:

- Identify each conventional detector connected to the line
- Select the operating mode of each detector (blinking on the device LED, blinking on the remote LEDs, etc.)
- Change the sensitivity of the smoke sensor
- Change the sensitivity of the heat sensor
- Select the combination mode of smoke and temperature
  - OR mode
  - AND mode
  - Only heat
  - Only smoke
  - PLUS mode
- Activate the detector manually (red or green)
- Know the details any faults (chamber contamination, chamber fault, heat sensor fault, etc.)
- Have available the tools for a complete diagnosis of the detector
  - Level of contamination in the chamber
  - Real-time smoke level
  - Real-time temperature value

The EITK2000 also uses **LOOPMAP** technology for the analogue-addressable detectors from the Enea series, for loop addressing and wiring fault searches. By means of the LOOPMAP it is possible to:

- Recognize the detectors automatically
- Reconstruct the wiring, ascertain the wiring order of the devices, T junctions and all the physical characteristics of the loop
- Detect short-circuits on the loop (each device is equipped with a short-circuit isolator)
- Manually activate the tri-colour LED on each device

inim\_\_\_\_\_ VISUAL & AUDIBLE SIGNALLING DEVICES

The EITK2000 provides an interface that allows the configuration of the parameters of  $\ensuremath{\mathsf{DEV}}$  visual-audible alarm indicators from the Iris and Enea series:

- Sound output level (only for conventional devices)
- Flasher intensity (only for conventional devices with visual signalling capacity)
- Alarm tone (only for conventional devices)
- Loading of alarm tones customized by the user via FireGenius-Pro software
- Reset of factory default tone configuration

## Technical description 3

#### Table 1: EDRV2000 technical specifications

| Power supply voltage            | 22-30V                              |
|---------------------------------|-------------------------------------|
| Operating temperature           | from -5 to +40°C                    |
| Humidity (without condensation) | 95% RH                              |
| Internal batteries              | 2 rechargeable LiFePo, 3,2V 1500mAh |
| Display                         | Graphic LCD display 96 x 32         |
| Loop current limitation         | 250 mA resettable thermal fuse      |
| Housing                         | Polystyrene casing                  |
| Maximum load on loop            | 200 mA (without line resistance)    |
| Maximum line resistance         | 40 Ohm                              |
| Maximum loop capacity           | 4 µF                                |
| Dimensions                      | 215 x 109 x 57mm                    |
| Weight                          | 450gr                               |

#### Table 2: EITK100-PWSP technical specifications

| Input voltage          | 100/-240 V~ -15% 10%<br>50/60Hz |
|------------------------|---------------------------------|
| Current consumption    | 0.28A (max)                     |
| Output voltage         | 27.6V ± 1%                      |
| Maximum output current | 1A                              |
| Operating temperature  | from -5 to +40 °C               |
| Isolation class        | п                               |
| Dimensions (W x H x D) | 95 x 28 x 42 mm                 |
| Weight (with wires)    | 180gr                           |
| Output ripple voltage  | ≤1%                             |

Table 3: EDRV2000 Description of parts

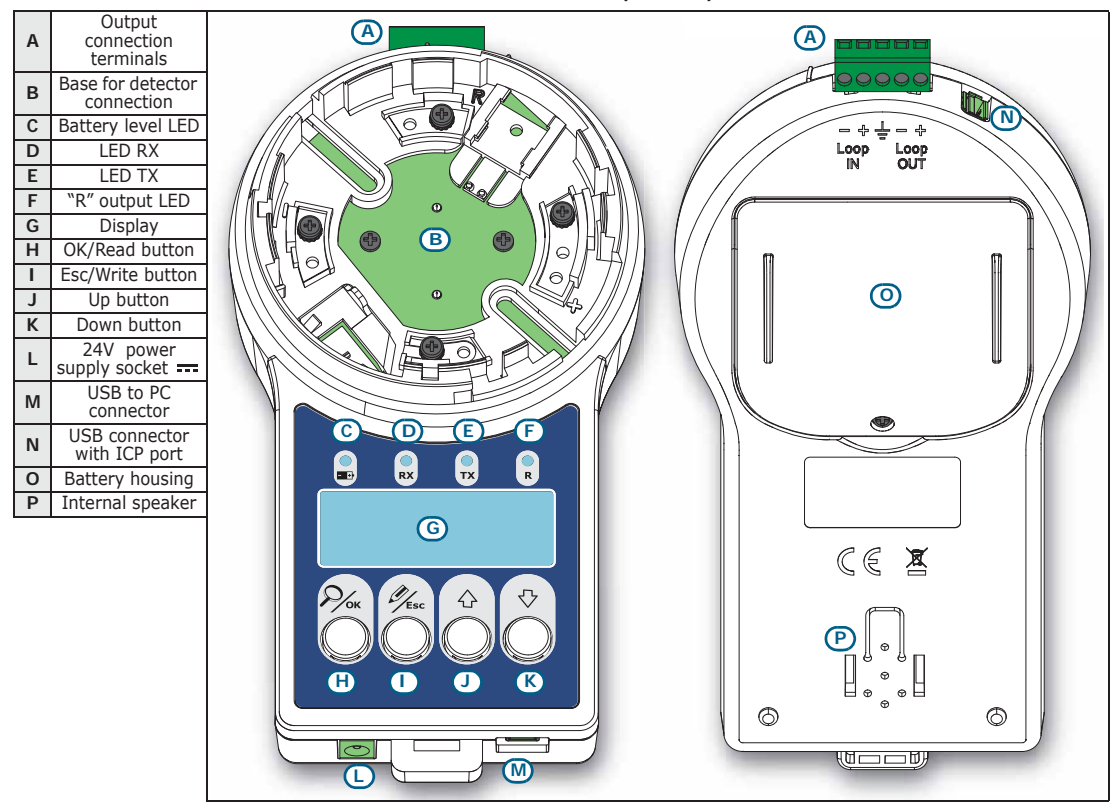

#### Table 4: EDRV2000 - LED

| С | Battery | Green  | Blinking: battery charging<br>Solid: battery full charged |
|---|---------|--------|-----------------------------------------------------------|
| D | Rx      | Green  | Signal reception in progress                              |
| Е | Тх      | Red    | Signal transmission in progress                           |
| F | R       | Yellow | Activity on the output of the connected device            |

#### Table 5: EDRV2000 - connectors

| Α | Connection<br>terminals                | Terminals for connection to the loop or to a single device for the manual configuration of the address.                                                                                                    |
|---|----------------------------------------|----------------------------------------------------------------------------------------------------|
| L | EITK-PWSP<br>power-supply<br>connector | By connecting the power supply, the devices connected to the driver will<br>be powered by the latter and the internal batteries will be placed into the<br>process of recharging.                                                                       |
| м | USB to PC connector                    | By connecting a PC via the USB A – Mini USB B cable (included), it will be<br>possible to use the device with the FireGenius-PRO software. By<br>connecting the cable to a PC, the internal batteries will be placed into the<br>process of recharging. |
| N | USB connector with ICP port            | Port to be used for the connection through the USB A - Micro USB B cable (included), with the ICP port of duly equipped Enea series devices (visual-audible alarm indicators from the 1000 and 2000 series)                                             |

Manual configuration of the addresses of analogue addressable devices from the Enea series

Inim Electronics fire-detection control panels are capable of assigning automatically ("auto-addressing") logic addresses to the various devices connected to the loop (Enea series analogue-addressable devices). However, it is possible to manually assign an address to each device before connecting it to the loop by means of the EDRV2000 driver and then, via the control panel, execute the read procedure of the device addresses ("Enroll" procedure).

The execution of the auto-addressing procedure via the control panel automatically overwrites any addresses assigned manually via the driver. To avoid this it is necessary to execute the enroll procedure only.

To carry out the manual assignment or verification of the address of an analogue device proceed as follows:

- Connect just one device to the EDRV2000 driver, to the base (table 3, B) if it is a 1. detector, to the terminal board (table 3, A) if it is a module, call point or sounder.
- 2. Switch the driver ON using the OK/Read (table 3, H) button.
- 3. If you wish to know the address of the connected device press the OK/Read

If you wish to know the transferred to be address to the connected device, select the desired address by means of the **Up** (*table 3*, J) or **Down** (*table 3*, K) button, then press devices by means of the **Up** (*table 3*, J) or **Down** (*table 3*, K) button, then press and hold the **Esc/Write** (*table 3*, *I*) button for at least 1 second to assign it. In the case of multi-module devices, it is necessary first to select one of the modules it comprises.

> **Diagnoses of Enea analogue** 5 devices

The EDRV2000 driver can be used to drive and control an entire loop of Enea addressable devices by means of the addressing, diagnosis and configuration procedures.

These procedured, when applied to an entire loop or even a single device, can be carried out without having an Inim fire-detection control panel installed.

The diagnosis can be carried out in two ways:

- Using the buttons and display on the driver
- Using the FireGenius-PRO software

#### 5-1 Diagnoses using the buttons and display on the driver

In this way the appliance can operate using its own internal batteries.

If instead the EITK-PWSPS (included in the kit) is connected to the driver, the loop will be powered by the same and the internal batteries will be placed into the process of recharging.

- Connect just one device to the EDRV2000 driver, to the base (table 3, B) if it is a 1 detector, to the terminal board (table 3, A) if it is a module, call point or sounder of an entire loop.
- 2. Switch the driver ON using the **OK/Read** (*table 3, H*) button.
- 3. Press and hold the **OK/Read** button again to access the main menu of the driver.
- 4 Select the "Device Info" option for the diagnosis of a single device connected to the appliance, select the "Loop" option in the case of several devices (loop or conventional line).

From the "Device Info" option on the menu it is possible to access the management DEVICE INFO menu of the devices connected to the driver.

This menu can also be reached by using the OK button to select a single device from among those listed after a loop has been read (refer to the "Loop" option).

>Device Info Loop ICP Port EDRV2000

#### >S/NXXXXXXXXX Address VVV Detector ON

inim

Note

Δ

| •     |     |              |   |
|-------|-----|--------------|---|
| - I P | יור | $\mathbf{n}$ |   |
|       |     |              |   |
|       |     |              | - |
|       |     |              |   |

| line | option          | Device data and status                                                                                |
|------|-----------------|----------------------------------------------------------------------------------------------------|
| 1    | S/N             | Serial number                                                                                         |
| 2    | Address         | Logic address                                                                                         |
| 3    | ED100           | Description (e.g. type of model)                                                                      |
| 4    | LED             | LED activation status<br>It is possible to activate or deactivate the LED via the <b>OK</b> button.   |
| 5    | Output          | Output activation status<br>It is possible to activate or deactivate the output via the OK<br>button. |
| 6    | Smoke           | Level of smoke in the protected environment in mdB/m                                                  |
| 7    | Temperature     | Temperature of the protected environment in °C                                                        |
| 8    | Contami nati on | Contamination value of the optical detection chamber, in<br>percentage                                |
| 9    | N. alarms       | Number of alarms detected by the device and saved to its<br>memory.                                   |
| 10   | Settings        | Access to parameter programming phase.                                                                |

Table 6: Device Info

The presence of the above-mentioned options depends on the type of device connected. The "Settings" option provides access to the parameter programming phase of the connected device.

| line | option          | device parameter                                                                                   |
|------|-----------------|----------------------------------------------------------------------------------------------------|
| 1    | Blink on LED    | Activates blinking on the device LED                                                               |
| 2    | Blink on R      | Activates blinking on the LED of the remote device connected to the output                         |
| 3    | Sensi ti vi ty  |                                                                                                    |
| 4    | Smoke           | Alarm value of the smoke level in the protected environment<br>(0,08, 0,10, 0,12, 0,15dB/m)        |
| 5    | Heat            | Modality of temperature alarm signalling (A1R, B, A2S, BR)                                         |
| 6    | Combination     | Modality of alarm signalling for combined detection (PLUS, OR,<br>AND, Only smoke, Only heat)      |
| 7    | Contami nati on | Temperature of the protected environment in °C                                                     |
| 8    | Auto-Reset      | Parameter for the reset of stand-by conditions on the device on<br>restoral of the alarm condition |

Table 7: Connected device settings

Via the "Loop" option you enter the loop management menu or that of the conventional  $\ \ LOOP$  line connected to the driver.

#### Table 8: Loop

| line | option     | function                                                                                                    |                                 |
|------|------------|----------------------------------------------------------------------------------------------------|---------------------------------|
| 1    | List       | Option that indicates the number of devices present in the<br>EDRV2000 memory (from a possible previous reading).<br>Pressing the <b>OK</b> button provides access to a list of devices which<br>indicates the logic address, serial number and the description of<br>each one.<br>Via the <b>OK</b> button it is possible to select one of the devices from<br>this list and access its data, as described in "Device Info". | >List nnn<br>Read<br>Re-address |
| 2    | Read       | Option that scans the devices connected to the loop and enrolls<br>the addresses (the device addresses will not be changed). Once<br>the scan is complete you enter the "List" option.                                                                                                    |                                 |
| 3    | Re-address | Option that scans of the devices connected to the loop and assigns<br>a new address to each one in accordance with the order of<br>connection to the loop (the previously assigned addresses will be<br>overwritten).                                                                                                    |                                 |

## **Diagnoses with FireGenius-PRO**

The driver allows the FireGenius-PRO software to communicate with the connected devices and perform a diagnosis.

For details, please refer to the Software manual.

#### **Diagnosis of Iris conventional** 6 devices

The EDRV2000 driver can be used to drive and control an entire line of conventional detectors or a single conventional detector from the Iris series connected to the driver hase

The above-mentioned operations can be performed in two ways, as for analogue devices: either by using the device buttons and display or via the FireGenius-PRO software.

#### Configuration of Inim visual-7 audible devices

By connecting the EDRV2000 driver to the visual-audible alarm indicators from the 1000 and 2000 series (both the "ES" analogue series and the "IS" conventional series) it is possible to set their function parameters.

- 1. Connect the driver via USB A - Micro USB B (included in the kit) and the appropriate port (table 3, N) to the ICP port of the visual-audible alarm indicator.
- 2. Switch the driver ON using the OK/Read (table 3, H) button.
- 3 Press and hold the **OK/Read** button again to access the main menu of the driver.
- Select the "ICP Port" option. 4
- 5. Press the **OK** to start a scan on the ICP connection. Once completed it is possible to access the programming parameters of the device.

#### Table 9: Visual and audible alarm-indicator settings

| line | option      | device parameter                                                                                                    |
|------|-------------|----------------------------------------------------------------------------------------------------|
| 1    | ESxxxx      | Model of the connected device                                                                                                    |
| 2    | ALM xyz     | Description of the audible signalling tone.<br>Pressing the OK button accesses the complete list of tones<br>available where it is possible to select one by pressing the OK<br>button again. |
| 3    | Flasher:    | Brightness level of luminous signal (High/Low/Off).<br>Pressing the <b>OK</b> button allows you to change the setting.                                                                        |
| 4    | Volume:     | Sound level of the audible signal (High/Low).<br>Pressing the <b>OK</b> button allows you to change the setting.                                                                              |
| 5    | Synch       | If you select "Yes" the device will synchronize its signals with all the other devices with the option enabled                                                                                |
| 6    | Write audio | This option accesses a menu that will allow you to set customized<br>tone, generated via the FireGenius-PRO software.                                                                         |
| 7    | Test audio  | Pressing the <b>OK</b> button activates/deactivates an audible signal to carry out a test on the device.                                                                                      |

For further details refer to the respective manual of each visual-audible alarm indicator.

Programming of the sounders allows for customization of voice messages. Such messages must be created through the FireGenius-PRO software and then loaded to the memory of the EDRV2000 driver.

### **CUSTOMIZED** VOICE MESSAGES

#### Diagnosis of Iris conventional devices

Device Info Loop >ICP Port EDRV2000

5-2

inim

EITK2000

At this point it is possible to write the voice messages on the sounder by means of the "Write Audio" option on its programming menu.

| line | option       | device parameter                                                                                                    |
|------|--------------|----------------------------------------------------------------------------------------------------|
| 1    | Tones xyz    | Identification code of the audible tones set loaded to the audible<br>alarm indicator (sounder).<br>In the event of a reading error, the "memory corrupted" message<br>will be shown. In such a case it is convenient to reprogram the<br>sounder using the "Repair all" option (below). |
| 2    | Write custom | Option that transfers all the customized messages to the audible<br>alarm indicator (sounder)                                                                                                    |
| 3    | Repair all   | Option that resets the programming of the factory default tones<br>and transfers the customized messages                                                                                                    |
| 4    |              |                                                                                                    |

#### Table 10: Audio writing settings

Flasher: High Volume: High Synch YES >Write audio

Device Info

>EDRV2000

Loop ICP Port

## EDRV2000 driver settings 8

The EDRV2000 driver has a section on the main menu for the setting and viewing of its own function parameters.

- 1. Switch the driver ON using the **OK/Read** (*table 3, H*) button.
- 3. Select the "EDRV2000" option.
- 4. Press the **OK** to start a scan on the ICP connection. Once completed it is possible to access the programming parameters of the device.

#### Table 11: EDRV2000 settings

| line | option         | device parameter                                                                                                    |
|------|----------------|----------------------------------------------------------------------------------------------------|
| 1    | FW x.y.z       | Firmware revision                                                                                                    |
| 2    | Battery:       | Status of the internal batteries                                                                                                    |
| 3    | DRIVING Loop-x | Driving the loop connection (driver output channel).<br>Pressing the <b>OK</b> button provides the possibility to change the<br>setting (Loop IN, Loop OUT, both, none)                                                                                                    |
| 4    | English        | Language used by the user interface.<br>Pressing the <b>OK</b> button allows you to change the setting.                                                                                                    |
| 5    | Tones xyz      | Identity Code of the set of tones loaded to the driver.<br>By pressing the <b>OK</b> button it is possible to view the descriptions of<br>the customized tones.<br>In the event of a read error, the "memory corrupted" message will<br>be shown. In such a case it is convenient to reprogram the driver<br>via FireGenius-PRO software. |

In the event of a read error ("memory corrupted") the driver will not access the read audio menu (*Table 10 "Audio writing settings"*).

Note